## スマホで撮った写真をパソコンに取り込む PCクラブ資料 2019.2.20 伊藤 嘉明 **一番簡単な方法**

## パソコンとケーブルがあればスマホの写真は保存できる

スマホからパソコンへ写真をコピーする場合は、microSD カードを経由せずに、USB ケーブルで直接接 続してコピーするのが一番簡単。スマホとパソコンを直接接続して、取り込む方法。

まずパソコンとスマホを USB ケーブルで接続する。「自動再生」が表示 されたら「デバイスを開いてファイルを表示する」をクリックする。初 めて接続する時はドライバーがインストールされてから、右の画面が表 示される

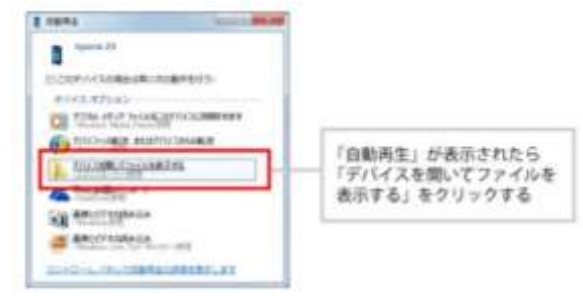

エクスプローラーが起動して、スマホの内蔵メモリー(内部ストレージ) と、スマホに取り付けたメモリーカード(SD カード)のアイコンが表 示される。カメラで撮影した写真は基本的に内部ストレージに保存され るので、そのアイコンをクリック。「自動再生」が表示されない場合はエ クスプローラーで「コンピューター」を開いて、接続したスマホのアイ コンをクリックする

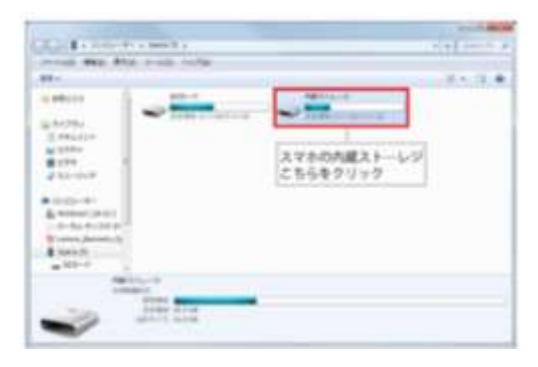

「内部ストレージ」の中に、「DCIM」というフォルダーがある。これは 「Digital Camera Images」の略で、つまり内蔵カメラで撮影した写真 が保存されているフォルダー。

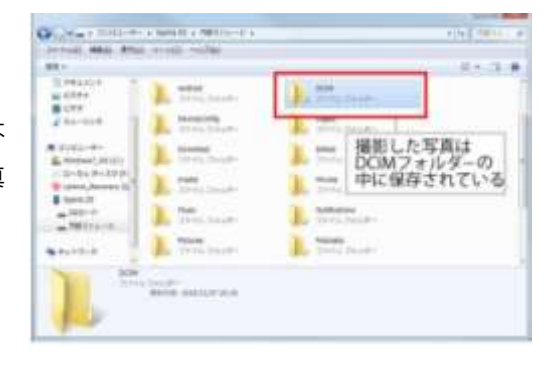

| 1443310 0<br>42797<br>2,899<br>322-018                                                                                                    | L married | 1  | Section 1   |                |
|----------------------------------------------------------------------------------------------------|-----------|----|-------------|----------------|
| and provide the second second |           | 朝朝 | ANDROJ<br>2 | るフォルダー<br>など)を |
| and a local diversity of the                                                                                                    |           |    |             |                |

「100ANDRO」などの名称で、写真を保存したフォルダーがあるので、 これを開く

スマホで撮影した写真が一覧表示される

Image: State of the state of the state

あとはその中からパソコンに取り込みたい写真を選んで、ドラッグ& ドロップなどで保存する。もちろん、フォルダーごとドラッグ&ドロッ プして保存することも可能。

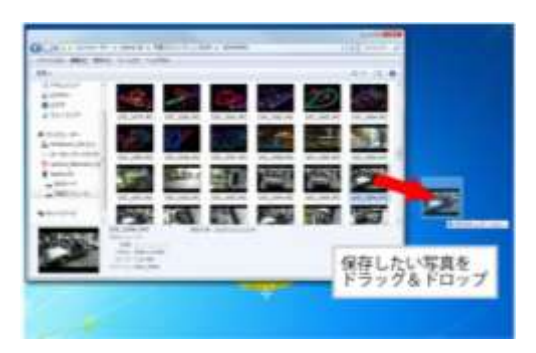